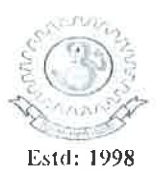

## MADANAPALLE INSTITUTE OF TECHNOLOGY & SCIENCE

(UGC - AUTONOMOUS)

MADANAPALLE – 517325 A.P (INDIA)

(Affiliated to JNTUA, Ananthapuranu & Approved by AICTE, New Delhi)

## **Examination Section**

Notification For

B.Tech I Year I Semester (R14) Regular End Semester Examinations, December 2017 (For 2017 admitted batch only)

Candidates appearing for the above examinations commencing from 11<sup>th</sup> December 2017 are informed that the applications will be received as per the time schedule given below:

| Examination Registration   | Start Date | End Date   |
|----------------------------|------------|------------|
| Without Late Fee           | 13.11.2017 | 22.11.2017 |
| With Late Fee of Rs 100/-  | 23.11.2017 | 24.11.2017 |
| With Late Fee of Rs 500/-  | 25.11.2017 | 28.11.2017 |
| With Late Fee of Rs 1000/- | 29.11.2017 | 30.11.2017 |

| S.No | Examination F             | ec      |           |
|------|---------------------------|---------|-----------|
| 1    | For the whole examination | Regular | Rs 1300/- |

### Note:

- i. Registration for examinations should be done through the portal www.mitsims.in
- ii. The detailed procedure is shown below from page 2 to Page 7.
- iii. The printed applications along with prescribed fee should be handed over in the Examination Section.
- iv. Hall tickets will be issued only to the eligible candidates who fulfill the academic requirements.
- v. The Applicant shall note that mere payment of examination fee does not guarantee eligibility for appearing for examinations. In case if a student is not eligible the fee will be refunded.
- vi. Detailed timetables shall be notified shortly through college website.

Controller of Examinations

Date: 13.11.2017 Copy to: P.A to Principal M. Concerned HOD's. All concerned HOD's. Assistant Controllers of Examinations Senior Administrative Officer

Principal Principal Madanapalle Institute of Technology & Science MADANAPALLE

#### Step:1 – Login through www.mitsims.in. Select Student option and enter your Roll No as shown below **Default Password : password. Change your password after First time login.** GEMS + Firefox 🔻 D X ☆ マ C 🚷 - Google (\*) (\*) www.mitsims.in/home.jsp# P 😕 Most Visited 🗍 Getting Started 🗍 Gmail 📋 MITS Employee Portal 💭 MITS Employee Search 💭 mits.ac.in 🐫 GEMS 🗍 GEMS-Main 🗍 💭 AP-RTO 💭 MS Excel 💭 Income Tax Filing Logi... 🗍 LIC » 🖸 Bookmarks MITS | GEMS Staff Student Parent Admission Login | Student Welcome to MITS MITS aims at providing a vibrant, intellectually and emotionally rich teaching learning environment with the State of the Art Infrastructure and recognizing and nurturing the potential of USN each individual to evolve into ones own self and contribute to XXXXXXXXXXXXX the welfare of all. Password password **GEMS** GEMS is an integrated technology, a one stop solution with Login sixteen modules for all types of colleges seamlessly. It's design ensures that you can reap the benefits of an integrated Forgot Password? managing system for all the key academic processes from day one. © 2017 - Advaya Softech Pvt Ltd. All Rights Reserved. 10:04 AM 🖞 🗀 🌍 🥽 🖬 🕙 🖬 2 O Type here to search へ 🔣 🔄 🌄 🕼 ENG 10-11-2017 2

| efox 👻 💍 GEMS - Grade Evalu     | ation Manage  | ment S +                 |                                   |                           |                                                    | – 0 ×                  |
|---------------------------------|---------------|--------------------------|-----------------------------------|---------------------------|----------------------------------------------------|------------------------|
| www.mitsims.in/studentle        | ndex.html     |                          |                                   |                           | ☆ マ C 🔀 ▾ Google                                   | P 1                    |
| ost Visited 门 Getting Started 🗍 | Gmail (]) MIT | 'S Employee Portal 📋 MI' | ՐՏ Employee Search ()՝ mits.ac.in | GEMS 🗍 GEMS-Main 🗍 门 AP-R | TO []] MS Excel []] Income Tax Filing Logi []] LIC | » 🚺 Bookma             |
| Madanapalle Institu             | te of Tec     | hnology and Sci          | ence                              |                           | CHANGE PASSWORD   CO                               | NTACT US   GEMS LOGOUT |
| Dashboard                       | Atte          | ndance Asse              | ssment Marks Time                 | Table Subject Details     |                                                    |                        |
| Mentoring                       | — Semeste     | er Activity for-I YEAR   | I SEMESTER - REGULAR —            |                           |                                                    |                        |
|                                 | S.NO          | SUBJECT CODE             | CLASSES ATTENDED                  | TOTAL CONDUCTED           | ATTENDANCE %                                       |                        |
| Progress Report                 | 1             | 14ENG11T01               | 63                                | 72                        | 110.53                                             |                        |
| Course Registration             | 2             | 14CHE11T02               | 32                                | 38                        | 100.0                                              |                        |
|                                 | 3             | 14MAT11T01               | 60                                | 63                        | 107.14                                             |                        |
| ientary<br>ation                | 4             | 14CSU11P01               | 64                                | 68                        | 106.67                                             |                        |
| int                             | 5             | 14ME11T01                | 81                                | 104                       | 97.59                                              |                        |
| <i>n</i> .                      | 6             | 14CHE11P01               | 6                                 | 6                         | 100.0                                              |                        |
| ck                              | 7             | 14CHE11T01               | 17                                | 18                        | 94.44                                              |                        |
|                                 | Note :        | Green : 100%-85%         | Blue : 84%-70% Orang              | e : 69%-59% Red : 58%-0%  |                                                    |                        |
| 1                               |               |                          |                                   |                           |                                                    |                        |
| vaya                            |               |                          |                                   |                           | @ 2012 ADVAYA SOFTECH.                             | ALL RIGHTS RESERVED.   |
|                                 |               | л п                      |                                   |                           | <u>л 19</u> 65 67                                  | (1)) ENG 09:58 AM      |

| fox 🔪 🕞 GEMS - Grade Evalua        | tion Manage | ment S +                |                                |                             |                                  |                           | - 0           |
|------------------------------------|-------------|-------------------------|--------------------------------|-----------------------------|----------------------------------|---------------------------|---------------|
| 🔎 闭 www.mitsims.in/studentInd      | lex.html    |                         |                                |                             | ¦ ⊂ C                            | <mark>8</mark> ▼ Google   | م             |
| ost Visited 🗍 Getting Started 🗍 Gr | mail () MIT | S Employee Portal 门 MIT | S Employee Search 门 mits.ac.in | 🧲 GEMS 🗍 GEMS-Main 🗍 🗍 AP-R | TO 📋 MS Excel 门 Income Tax Filin | g Logi (_) LIC            | » 🔀 Book      |
| Madanapalle Institute              | e of Tec    | hnology and Sci         | ence                           |                             | CHAN                             | GE PASSWORD   CONTACT U   |               |
| Dashboard                          | Atte        | ndance Asse             | ssment Marks Time              | Table Subject Details       |                                  |                           |               |
| Mentoring                          | - Semeste   | r Activity for-I YEAR   | I SEMESTER - REGULAR —         |                             |                                  |                           |               |
| Progress Report                    | <b>S.NO</b> | 14ENG11T01              | CLASSES ATTENDED               | 72                          | 110.53                           |                           |               |
|                                    | 2           | 14CHE11T02              | 32                             | 38                          | 100.0                            |                           |               |
|                                    | 3           | 14MAT11T01              | 60                             | 63                          | 107.14                           |                           |               |
| Supplimentary<br>Registration      | 4           | 14CSU11P01              | 64                             | 68                          | 106.67                           |                           |               |
| Transcript                         | 5           | 14ME11T01               | 81                             | 104                         | 97.59                            |                           |               |
|                                    | 6           | 14CHE11P01              | 6                              | 6                           | 100.0                            |                           |               |
| Feedback                           | 7           | 14CHE11T01              | 17                             | 18                          | 94.44                            |                           |               |
| <u>*</u>                           | Note :      | Green : 100%-85%        | Blue : 84%-70% Orang           | e : 69%-59% Red : 58%-0%    |                                  |                           |               |
|                                    |             |                         |                                |                             |                                  |                           |               |
|                                    |             |                         |                                |                             |                                  |                           |               |
|                                    |             |                         |                                |                             |                                  |                           |               |
|                                    |             |                         |                                |                             |                                  |                           |               |
| o<br>dvaya                         |             |                         |                                |                             | @ 20:                            | 2 ADVAYA SOFTECH. ALL RIC | GHTS RESERVED |
| O Type here to search              |             |                         | n 🚬 🕅 🔎                        |                             |                                  | へ 13 (中) EN(              | G 09:59 AM    |

| fox 💴 💍 GEMS - Grade E           | raluation Management S +                                                |                                                                         |                               | - 0           |
|----------------------------------|-------------------------------------------------------------------------|-------------------------------------------------------------------------|-------------------------------|---------------|
| 🔎 闭 www.mitsims.in/stude         | ntIndex.html                                                            | 습                                                                       | ⊽ C Google                    | م             |
| st Visited []] Getting Started [ | ] Gmail []] MITS Employee Portal []] MITS Employee S                    | Search 🗋 mits.ac.in 🕻 GEMS 🗍 GEMS-Main 🗋 🗍 AP-RTO 🗍 MS Excel 🗍 Income   | : Tax Filing Logi 门 LIC       | » 🔝 Bookr     |
| Madanapalle Instit               | ute of Technology and Science                                           |                                                                         | CHANGE PASSWORD   CONTACT     |               |
| Dashboard                        | Instructions for Registration                                           |                                                                         |                               |               |
|                                  | 1. You will be allowed to write exam only                               | y for the Registered subjects.                                          |                               |               |
| Mentoring                        | 2. Modifications are not allowed after subr                             | nission.                                                                |                               |               |
| 1_                               | a) Regular Students are allowed to register only<br>a) Regular Subjects | for                                                                     |                               |               |
| Progress Report                  | b) Self learning courses (if any) from pr                               | evious semesters                                                        |                               |               |
|                                  | 4. Exam Application will be mailed to you                               | ur Email Id upon successful Registration and Feedback.                  |                               |               |
|                                  | 5. If you are a first semester student, A                               | ttach two copies of your passport size photographs to the Exam Applicat | tion form.                    |               |
| Supplimentary<br>Registration    | Email                                                                   |                                                                         |                               |               |
| ∃                                | E-mail ID:                                                              | Father Mobile No:                                                       |                               |               |
|                                  | Alternative                                                             | Mother E-mail                                                           |                               |               |
| Feedback                         | E-mail ID:<br>Father E-mail ID:                                         | ID:<br>Mother Mobile                                                    |                               |               |
| <u></u>                          |                                                                         | No.:                                                                    |                               |               |
| R                                | Edit                                                                    |                                                                         |                               |               |
|                                  |                                                                         |                                                                         |                               |               |
|                                  | Confirm And Continue                                                    |                                                                         |                               |               |
|                                  |                                                                         |                                                                         |                               |               |
|                                  |                                                                         |                                                                         |                               |               |
|                                  |                                                                         |                                                                         |                               |               |
| 2                                |                                                                         |                                                                         |                               |               |
| dvaya                            |                                                                         |                                                                         | @ 2012 ADVAYA SOFTECH. ALL RI | GHTS RESERVED |
| O Type here to searc             | h 🖟 🖓                                                                   | —————————————————————————————————————                                   | へ 🔣 🔤 🌄 🕼 EN                  | 10:00 AM      |
|                                  |                                                                         |                                                                         |                               | 10-11-2017    |

# Step:5 – Directly click on Print Exam Application Form. A PDF file will be generated as shown in Step:6.

| ting Started GEMS GEMS GEMS GEMS GEMS MS Excel Income Tax Filing Logi LIC                                                                                                    | J AP-RTOMS ExcelIncome Tax Filing Logi LIC<br>CHANGE PASSWORD   CONTA<br>CHANGE PASSWORD   CONTA<br>redits: 22.0<br>PARTMENT ELECTIVE(5): [Maximum Allowed : 0]<br>Subject NameSubject CodeC<br>SEMINARSEMINAR0<br>ECIALIZATION / MINOR PROGRAM(S) | ATTS Employee Search mits.ac.in *, GEMSGEMSGEMSGEMSGEMSGEMSGEMS                                                                                                    |
|----------------------------------------------------------------------------------------------------|----------------------------------------------------------------------------------------------------|----------------------------------------------------------------------------------------------------|
| CHANGE PASSWORD         Students Class Creation         Print Exam Application Form       2017-1 YEAR I SEMESTER - REGULAR-CE- CHEM Maximum Credits: 23.0 ; Taken Credits: 22.0         Int       Image: Colspan="2">Construction of the second second sec                                                                                                    | CHANGE PASSWORD   CONTA<br>redits: 22.0 PARTMENT ELECTIVE(S): [Maximum Allowed : 0] Subject Name Subject Code C SEMINAR SEMINAR 0 ECIALIZATION / MINOR PROGRAM(S)                                                                                  | CHARGE PASSWORD   CONTACT US<br>CHARGE PASSWORD   CONTACT US<br>CONTACT US<br>CONTACT<br>CONTACT US<br>CONTACT US<br>CONTACT US<br>CONTACT US<br>CONTACT US<br>CONTACT<br>CONTACT US<br>CONTACT US |
| Students Class Creation         Print Exam Application Form         2017-1 YEAR I SEMESTER - REGULAR-CE- CHEM Maximum Credits: 23.0 ; Taken Credits: 22.0         Nort         Subject S: (Mandatory)         Subject Name       Subject Code       Credits         V       Engineering Chemistry Practicals       14CHE11P01       2         V       Engineering Graphics       14ME11T01       4         V       Environmental Science       14CHE11T02       2         V       Environmental Science       14CHE11T02       2         V       Environmental Science       14CHE11T02       2         V       Environmental Science       14CHE11T02       2         V       Environmental Science       14CHE11T02       2         V       Environmental Science       14CHE11T02       2         V       Environmental Science       14CHE11T02       2         V       Environmental Science       14CHE11T02       2         V       Environmental Science       14CHE11T02       2         V       Environmental Science       14CHE11T02       2       V                                                                                                    | redits: 22.0 PARTMENT ELECTIVE(S): [Maximum Allowed : 0] Subject Name Subject Code C SEMINAR SEMINAR 0 ECIALIZATION / MINOR PROGRAM(S)                                                                                                    | Subject Code       Credits:       23.0 ; Taken Credits:       22.0         Subject Code       Credits         acticals       14CHE1IP01       2       Subject Name       Subject Code       Credits         14HE1IT01       4       SEMINAR       SEMINAR       0         14CN011P01       2       V       SEMINAR       0         14CN011P01       2       V       SEMINAR       0         14CN011P01       2       V       SEMINAR       0         Subject Code       Credits         14CN011P01       2       V       SEMINAR       0         Subject Code       Credits         Subject Code       Credits       V       SEMINAR       0         Subject Code       Credits         14CN011P01       2       V       Sectalization / MINOR PROGRAM(S)         Specializations Offered         Specializations Offered       Minor Programs Offered         Specialization       Specialization       Minor Program                                                                                                    |
| Print Exam Application Form<br>2017-1 YEAR I SEMESTER - REGULAR-CE-CHEM Maximum Credits: 23.0 ; Taken Credits: 22.0<br>Peport<br>istration<br>ary<br>Computing Practicals 14ME11T01 4<br>Computing Practicals 14ME11T01 4<br>Computing Practicals 14ME11T01 4<br>Computing Practicals 14ME11T01 4<br>Computing Practicals 14ME11T01 4<br>Computing Practicals 14ME11T01 4<br>Computing Practicals 14ME11T01 4<br>Computing Practicals 14ME11T01 4<br>Computing Practicals 14ME11T01 2<br>Computing Practicals 14ME11T01 2<br>COMPUTING Computing Practicals 14ME11T01 2<br>Computing Practicals 14ME11T01 2<br>Computing Practicals 14ME11T01 2<br>Computing Practicals 14ME11T01 2<br>Computing Practicals 14ME11T01 2<br>Computing Practicals 14ME11T01 2<br>Computing Practicals 14ME11T01 2<br>Computing Practicals 14ME11T01 2<br>Computing Practicals 14ME11T01 2<br>Computing Practicals 14ME11T01 2<br>Computing Practical 14ME11T01 2<br>Computing Practical 14ME11T0                                                                                                    | redits: 22.0 PARTMENT ELECTIVE(S): [Maximum Allowed : 0] Subject Name Subject Code C SEMINAR SEMINAR 0                                                                                                    | EGULAR-CE-CHEM Maximum Credits: 23.0 ; Taken Credits: 22.0<br>tory)           Subject Code         Credits           Subject Code         Credits           acticals         14CHE11P01           14ME11T01         4           14CHE11T02         2           14CHE11T01         4           14CHE11T02         2           14CHE11T01         4           14CSU11P01         2           14CSU11P01         2           Subject Code         Credits           Subject Code         Credits           Subject Code         Credits           Subject Code         Credits           Subject Code         Credits           Subject Code         Credits           Subject Code         Credits           Minor Programs Offered           Specialization         Minor Programs                                                                                                    |
| 2017-1 YEAR I SEMESTER - REGULAR-CE- CHEM Maximum Credits: 23.0 ; Taken Credits: 22.0         port         stration         stration         V       Engineering Chemistry Practicals       14CHE11P01       2         V       Engineering Graphics       14ME11T01       4         V       Engineering Graphics       14CHE11T02       2         V       Environmental Science       14CHE11T01       4         V       Environmental Science       14CHE11T01       4         V       Advanced Calculus       14MAT11T01       4                                                                                                    | PARTMENT ELECTIVE(S): [Maximum Allowed : 0]           Subject Name         Subject Code         C           SEMINAR         SEMINAR         0                                                                                                    | EGULAR-CE-CHEM Maximum Credits: 23.0 ; Taken Credits: 22.0         sory) <ul> <li>Subject Code</li> <li>Credits</li> <li>acticals</li> <li>14CHE11P01</li> <li>14ME11T01</li> <li>14ENG11T01</li> <li>14CHE11T02</li> <li>14MAT11T01</li> <li>4</li> <li>14CSU11P01</li> <li>2</li> </ul> Subject Code       Credits       SEMINAR       0             14MAT11T01       4       0             Subject Code       Credits       0             Subject Code       Credits       0             Subject Code       Credits       0             Subject Code       Credits       0             Subject Code       Credits       0             Subject Code       Credits       0             Subject Code       Credits       0             Subject Code       Credits       0             Specializations Offered       Minor Programs Offered                                                                                                    |
| Resultar SUBJECTS: (Mandatory)       A         Subject Name       Subject Code       Credits         V       Engineering Chemistry Practicals       14CHE11P01       2         V       Engineering Graphics       14ME11T01       4         V       Functional English       14CHE11P01       2         V       Environmental Science       14CHE11T02       2         V       Environmental Science       14MAT11T01       4         V       Computing Practicals       14CSU11P01       2                                                                                                    | PARTMENT ELECTIVE(S): [Maximum Allowed : 0]         Subject Name       Subject Code       C         SEMINAR       SEMINAR       0         ECIALIZATION / MINOR PROGRAM(S)       I                                                                  | Subject Code       Credits         acticals       14CHE11P01       2         14ENG11T01       4         14ENG11T01       4         14CHE11T02       2         14CHE11T01       4         14CHE11T01       2         14CHE11T02       2         14CHE11T01       4         14CSU11P01       2         Subject Code       Credits         Subject Code       Credits         Subject Code       Credits         Minor Programs Offered       Minor Program                                                                                                    |
| Ation     Subject Name     Subject Code     Credits       Image: Subject Name     Engineering Chemistry Practicals     14CHE11P01     2       Image: Subject Name     Engineering Graphics     14CHE11P01     2       Image: Subject Name     Engineering Graphics     14ME11T01     4       Image: Subject Name     Engineering Graphics     14ME11T01     4       Image: Subject Name     Engineering Graphics     14ENG11T01     4       Image: Subject Name     Engineering Graphics     14CHE11T02     2       Image: Subject Name     Engineering Graphics     14CHE11T02     2       Image: Subject Name     Image: Subject Name     SEMINAR       Image: Subject Name     Image: Subject Name     SEMINAR       Image: Subject Name     Engineering Graphics     14CHE11T02     2       Image: Subject Name     Image: Subject Name     Image: Subject Name     Image: Subject Name       Image: Subject Name     Image: Subject Name     Image: Subject Name     Image: Subject Name       Image: Subject Name     Image: Subject Name     Image: Subject Name     Image: Subject Name       Image: Subject Name     Image: Subject Name     Image: Subject Name     Image: Subject Name       Image: Subject Name     Image: Subject Name     Image: Subject Name     Image: Subject Name       Image                                                                                                    | Subject Name     Subject Code     C       SEMINAR     SEMINAR     0                                                                                                    | Subject Code       Credits       Subject Code       Credits       Credits       Credits       Subject Code       Credits       0         14CHE11P01       4       4       Credits       Credits       Credits       0         14ENG11T01       4       Credits       Credits<                                                                                                    |
| Image: Service of Service of Service o                                                                                                    | ECIALIZATION / MINOR PROGRAM(S)                                                                                                    | Ideal     Ideal                                                                                                    |
| Image: Computering Graphics     Image: Computering Graphics     Image: Computering Graphics       Image: Computering Graphics     Image: Computering Graphics     Image: Computering Graphics       Image: Computering Graphics     Image: Computering Graphics     Image: Computering Graphics       Image: Computering Graphics     Image: Computering Graphics     Image: Computering Graphics       Image: Computering Graphics     Image: Computering Graphics     Image: Computering Graphics       Image: Computering Graphics     Image: Computering Graphics     Image: Computering Graphics       Image: Computering Graphics     Image: Computering Graphics     Image: Computering Graphics       Image: Computering Graphics     Image: Computering Graphics     Image: Computering Graphics       Image: Computering Graphics     Image: Computering Graphics     Image: Computering Graphics       Image: Computering Graphics     Image: Computering Graphics     Image: Computering Graphics       Image: Computering Graphics     Image: Computering Graphics     Image: Computering Graphics       Image: Computering Graphics     Image: Computering Graphics     Image: Computering Graphics       Image: Computering Graphics     Image: Computering Graphics     Image: Computering Graphics       Image: Computering Graphics     Image: Computering Graphics     Image: Computering Graphics       Image: Computering Graphics     Image: Computering Graphics     Image: Computer                                                                                                    | ECIALIZATION / MINOR PROGRAM(S)                                                                                                    | 14ENG11701     4       14CHE11702     2       14MAT11701     4       14CSU11P01     2         Subject Code     Credits         Specializations Offered     Minor Programs Offered         Specialization     Minor Programs Offered                                                                                                    |
| Image: Second English     Image: Second English     Image: Second English       Image: Second English     Image: Second English     Image: Second English       Image: Second English     Image: Second English     Image: Second English <t< td=""><td>ECIALIZATION / MINOR PROGRAM(S)</td><td>Indication     Image: second second sec</td></t<> | ECIALIZATION / MINOR PROGRAM(S)                                                                                                    | Indication     Image: second second sec                                                                                                    |
| Image: Section of the information of the information                                                                                                    | ECIALIZATION / MINOR PROGRAM(S)                                                                                                    | 14MAT11T01       4         14CSU11P01       2         Subject Code       Credits         Subject Code       Credits         Specializations Offered       Minor Programs Offered         Specialization       Minor Programs Offered                                                                                                    |
| ✓     Advanced Calculus     14MATITUL     4       ✓     Computing Practicals     14CSU11P01     2                                                                                                    | ECIALIZATION / MINOR PROGRAM(S)                                                                                                    | Interview     4       14CSU11P01     2       Subject Code     Credits       Subject Code     Credits       Specializations Offered     Minor Programs Offered       Specialization     Minor Programs Offered                                                                                                    |
|                                                                                                    | ECIALIZATION / MINOR PROGRAM(S)                                                                                                    | Subject Code Credits  Subject Code Credits  Specializations Offered  Minor Programs Offered  Minor Program                                                                                                    |
|                                                                                                    | ECIALIZATION / MINOR PROGRAM(S)                                                                                                    | Subject Code     Credits       Specializations Offered     Minor Programs Offered       Specialization     Minor Programs Offered                                                                                                    |
| BACKLOG SUBJECT(S): NIL SPECIALIZATION / MINOR PROGRAM(S)                                                                                                    |                                                                                                    | Subject Code     Credits     Minor Programs Offered                                                                                                    |
| Subject Name Subject Code Credits                                                                                                    | Minor Broast Off                                                                                                    | Specialization Strered Minor Programs Offered Minor Programs Offered Minor Programs Offered                                                                                                    |
| Specializations Offered Minor Programs Offe                                                                                                    | Minor Programs Offered                                                                                                    | Specialization Minor Program                                                                                                    |
| Specialization Minor Program                                                                                                    | Specialization Minor Program                                                                                                    |                                                                                                    |
|                                                                                                    |                                                                                                    |                                                                                                    |
|                                                                                                    |                                                                                                    |                                                                                                    |
|                                                                                                    |                                                                                                    |                                                                                                    |

Step:6 – The below image will generated as a PDF file. Check all the details before signing at the appropriate place. Hard Copy of the application along with prescribed Exam fees should be submitted at the Examination section according to the dates mentioned in the notification above.

| (Affiliated to JNTUA, Ananthapuramu & Approved by A<br>www.mits.ac.in                                                                                                    | ENCE, MADANAPALLE<br>ICTE, New Delhi) | MADANAPALLE INSTITUTE OF TECHNOLOGY & SCIE<br>UCC AUTONOMOUS<br>(Affiliated to JNTUA, Ananthapuramu & Approved by AIC<br>www.mits.ac.in                                                                                                    | NCE, MADANAPALLE<br>TE, New Delbi) |
|----------------------------------------------------------------------------------------------------|---------------------------------------|----------------------------------------------------------------------------------------------------|------------------------------------|
| APPLICATION FORM FOR ESE : DECEMBER                                                                                                    | 2, 2017                               | APPLICATION FORM FOR ESE : DECEMBER, 2                                                                                                    | 2017                               |
| Application cum Receipt No       : 2017/O/04816         H.T.No       : xxxxxxxxxxxxxxxxxxxxxxxxxxxxxxxxxxxx                                                                                                    |                                       | Application cum Receipt No       : 2017/O/04816         H.T.No       : XXXXXXXXXXXXXXXXXXXXXXXXXXXXXXXXXXXX                                                                                                    |                                    |
| Year & Semester : I YEAR I SEMESTER - REGULA                                                                                                    | R - R14                               | Year & Semester : I YEAR I SEMESTER - REGULAR                                                                                                    | - R14                              |
| ENROLLED COURSES         1. 14CHE11P01       Engineering Chemistry Practicals         2. 14ME11T01       Engineering Graphics         3. 14ENG11T01       Functional English         4. 14CHE11T02       Environmental Science         5. 14MAT11T01       Advanced Calculus         6. 14CSU11P01       Computing Practicals         7. 14CHE11T01       Engineering Chemistry |                                       | ENROLLED COURSES         1. 14CHE11P01       Engineering Chemistry Practicals         2. 14ME11T01       Engineering Graphics         3. 14ENG11T01       Functional English         4. 14CHE11T02       Environmental Science         5. 14MAT11T01       Advanced Calculus         6. 14CSU11P01       Computing Practicals         7. 14CHE11T01       Engineering Chemistry |                                    |
|                                                                                                    | Regular Fee: 1300                     | Total Fee paid (in words) One Thousand Three Hundred Only                                                                                                    | Devile Feel Loop                   |
| Total Fee paid (in words)       One Thousand Three Hundred Only         Are you exempted from payment of fees       Yes       No         If yes, please Tick       PH         If pogumentary evidence to be provided 1                                                                                                    | Fine :                                | Are you exempted from payment of fees Ves No                                                                                                    | Fine :                             |
| Total Fee paid (in words)       One Thousand Three Hundred Only         Are you exempted from payment of fees       Yes       No         If yes, please Tick       PH       [Documentary evidence to be provided ]         Mobile No:       Description       [Documentary evidence to be provided ]                                                                            | Fine :                                | Are you exempted from payment of fees Ves No If yes, please Tick PH [Documentary evidence to be provided] Mobile No:                                                                                                    | Fine :                             |
| Total Fee paid (in words)       One Thousand Three Hundred Only         Are you exempted from payment of fees       Yes       No         If yes, please Tick       PH       [Documentary evidence to be provided ]         Mobile No:                                                                                                    | Fine :                                | Are you exempted from payment of fees Ves No If yes, please Tick PH [Documentary evidence to be provided] Mobile No: Student Signature With Date                                                                                                    | Authorised Signature With Date     |
| Total Fee paid ( in words )       One Thousand Three Hundred Only         Are you exempted from payment of fees       Yes         If yes, please Tick       PH         [ Documentary evidence to be provided ]         Mobile No:         Student Signature With Date                                                                                                    | Fine :                                | Are you exempted from payment of fees Ves No If yes, please Tick PH [Documentary evidence to be provided] Mobile No: Student Signature With Date INSTRUCTIONS TO THE CANDIDATE                                                                                                    | Authorised Signature With Date     |